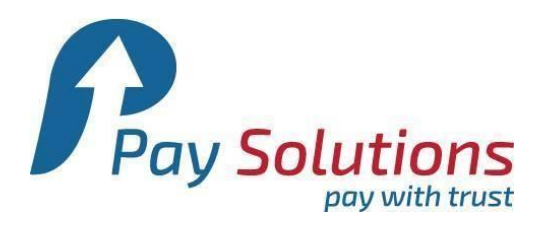

## วีธีเชื่อมต่อ Paysolutions กับ Wordpress 4.xx สำหรับ Woocommerce Ver 2.3.x

 เข้าสู่ระบบ Admin -> เลือก เมนู Plugins -> Add New -> Upload Plugin -> เลือกไฟล์ -> ทำการ Upload file pst-woocommercepaysolutions-patment-gateway.zip ที่ ดาวน์โหลดมาจากหน้าเว็บ Thaiepay -> Install Now

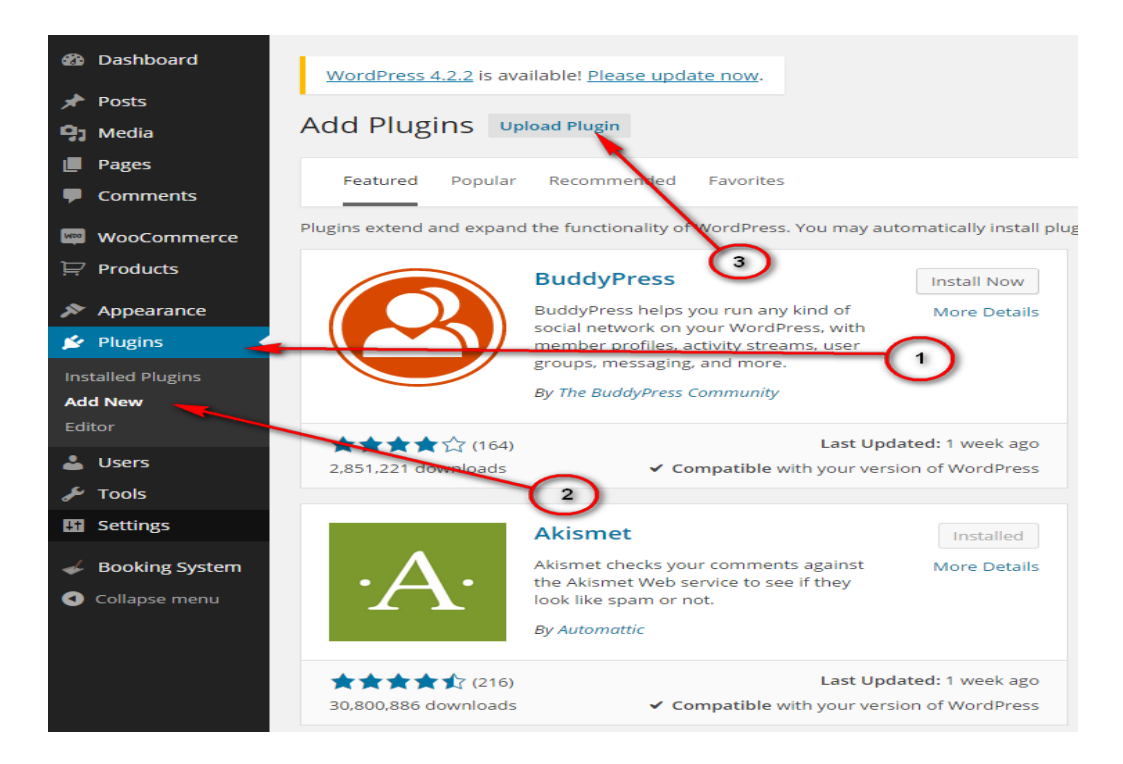

If you have a plugin in a .zip format, you may install it by uploading it here.

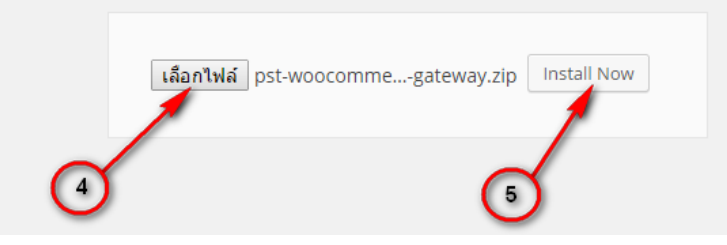

บริษัท เพย์ โซลูชั่น จำกัด 522 ถนนรัชดาภิเษก แขวงสามเสนนอก เขตหัวยขวาง กรุงเทพฯ 10310 ประเทศไทย โทร 0 2541 4100 กด 2, 09 4218 5600, 09 5604 6965, 09 5604 6945 แฟกซ์ 0 2541 4098

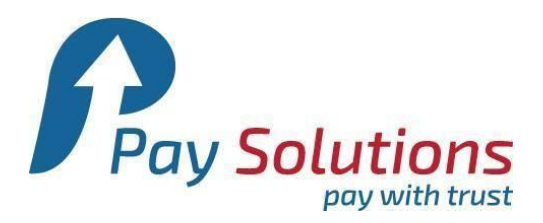

### เมื่อ Install เรียบร้อยแล้ว จะมีหน้าแจ้ง Plugin successfully ให้เลือก Active Plugin

| Unpacking the package                    |  |
|------------------------------------------|--|
| Installing the plugin                    |  |
| Plugin installed successfully.           |  |
| Activate Plugin   Return to Plugins page |  |

### 3. เมื่อกด Active Plugin จะแสดง เมนู PAYSOLUTIONS WooCommerce Payment Gateway ให้กด Settings

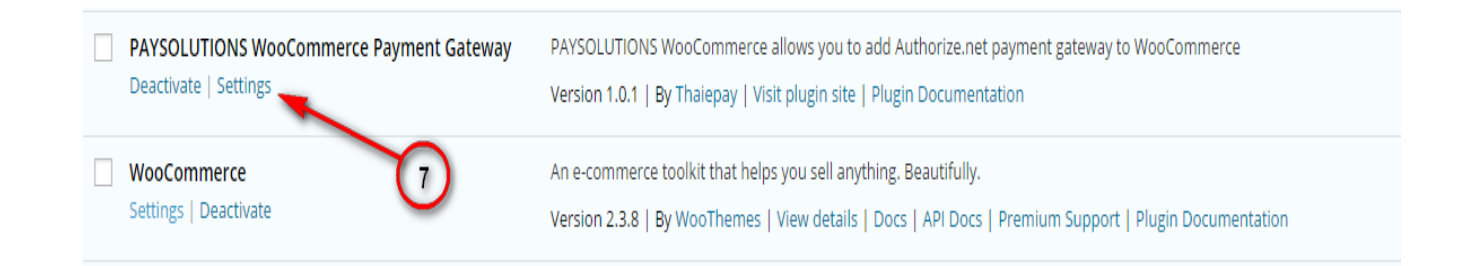

บริษัท เพย์ โซลูชั่น จำกัด 522 ถนนรัชดาภิเษก แขวงสามเสนนอก เขตหัวยขวาง กรุงเทพฯ 10310 ประเทศไทย โทร 0 2541 4100 กด 2, 09 4218 5600, 09 5604 6965, 09 5604 6945 แฟกซ์ 0 2541 4098

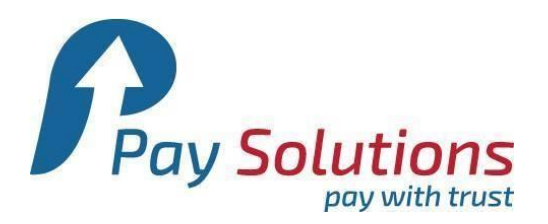

# 4.ตั้งค่าการใช้งาน

| Paysolutions.com          |                                                                                        |
|---------------------------|----------------------------------------------------------------------------------------|
| Pay with Paysolutions.com |                                                                                        |
| Enable/Disable            | Enable Paysolutions.com Payment                                                        |
| MerchantID                | 26504666   2     This controls the merchantid which the user sees during checkout.   2 |
| Title                     | Paysolutions.com Payment                                                               |
| Description               | Accepts Payments. Anywhere                                                             |
|                           | This option lets you change the description that users see during checkout.            |
| Acceptance logos          | ③ × Visa × MasterCard × American Express         × JCB                                 |
| Save changes              | 6                                                                                      |

4.1 Enable / Disable -> ให้ใส่เครื่องหมายถูก

4.2 MerchantID -> ให้ใส MerchantID ที่ได<sup>้</sup>จากการสมัครใช้

#### งานจาก Thaiepay

- 4.3 Title -> หัวข้อที่จะให้แสดงหน้าจ่ายเงิน \*ไม่ควรแก้ไข
- 4.4 Description -> รายละเอียดที่ใช่แสดงหน้าหลัก
- 4.5 Acceptance logos -> รูปภาพช่องทางการจ่ายเงิน \*ไม่ควร แก้ไข
- 4.6 เมื่อใส่รายละเอียดเรียบร้อยแล้ว กด Save changes

บริษัท เพย์ โซลูชั่น จำกัด 522 ถนนรัชดาภิเษก แขวงสามเสนนอก เขตห้วยขวาง กรุงเทพฯ 10310 ประเทศไทย โทร 0 2541 4100 กด 2, 09 4218 5600, 09 5604 6965, 09 5604 6945 แฟกซ์ 0 2541 4098

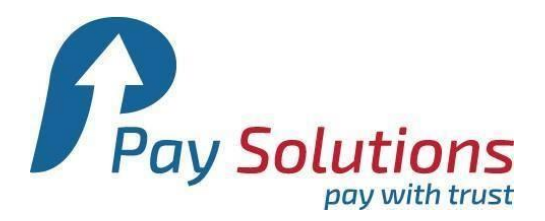

## 5.ถ้าต้องการแก้ไข Plugin PaySolutions จะมีเมนู อยู่ทางซ้ายมือ

| <b>8</b> 3 | Dashboard       | WordPress 4.2.2 is available! Please update now. |                                                                             |  |  |
|------------|-----------------|--------------------------------------------------|-----------------------------------------------------------------------------|--|--|
| *          | Posts           |                                                  |                                                                             |  |  |
| 91         | Media           | Credit Card                                      |                                                                             |  |  |
|            | Pages           |                                                  |                                                                             |  |  |
| P          | Comments        | Paysolutions.com                                 |                                                                             |  |  |
| Wee        | WooCommerce     | Pay with Paysolutions.com                        |                                                                             |  |  |
| Ę          | Products        | Enable/Disable                                   | Enable Paysolutions.com Payment                                             |  |  |
| *          | Appearance      |                                                  |                                                                             |  |  |
| Prov       | PST Plugins 🛛 🗸 | MerchantID                                       | 26504666                                                                    |  |  |
| Pa         | ysolutions.com  |                                                  | This controls the merchantid which the user sees during checkout.           |  |  |
| <b>*</b>   | Plugins         | Title                                            | Paysolutions Payment                                                        |  |  |
| Č          | Users           |                                                  |                                                                             |  |  |
| ~          | Tools           | Description                                      | Accepts Payments. Anywhere                                                  |  |  |
| <u>+</u> † | Settings        |                                                  |                                                                             |  |  |
| *          | Booking System  |                                                  | This option lets you change the description that users see during checkout. |  |  |
| 0          | Collapse menu   | Acceptance logos ⑦                               | × Visa × MasterCard × American Express                                      |  |  |
|            |                 |                                                  | × JCB                                                                       |  |  |
|            |                 | Save changes                                     |                                                                             |  |  |

บริษัท เพย์ โซลูชั่น จำกัด 522 ถนนรัชดาภิเษก แขวงสามเสนนอก เขตห้วยขวาง กรุงเทพฯ 10310 ประเทศไทย โทร 0 2541 4100 กด 2, 09 4218 5600, 09 5604 6965, 09 5604 6945 แฟกซ์ 0 2541 4098

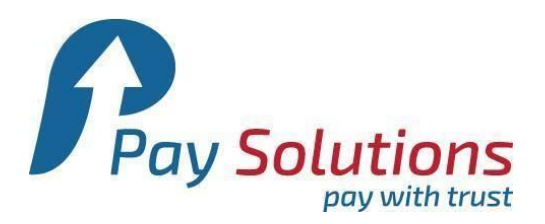

## 6 ขั้นตอนการตั้งค่า Postback

6.1 นำไฟล์ post\_back.php ไปไว้ใน Main Root (public\_html)

| 🌗                                                                                                    |        |             |                 |            |         |
|----------------------------------------------------------------------------------------------------|--------|-------------|-----------------|------------|---------|
| 🐌 wp-admin                                                                                                    |        | File folder | 1/29/2015 3:33: | drwxrwxrwx | 501 501 |
| 📙 wp-content                                                                                                   |        | File folder | 6/22/2015 3:29: | drwxrwxrwx | 501 501 |
| 🐌 wp-includes                                                                                                  |        | File folder | 4/3/2015 5:22:0 | drwxrwxrwx | 501 501 |
| 💿 index.php                                                                                                    | 418    | PHP Script  | 7/2/2014        | -rw-rr     | 501 501 |
| license tyt                                                                                                    | 19,930 | Text Docu   | 4/3/2015 5:22:0 | -DM-TT     | 501 501 |
| o post_back.php                                                                                                | 1,291  | PHP Script  | 5/6/2015 3:37:0 | -rw-rr     | 501 501 |
| post_back.txt                                                                                                  | 6//    | Text Docu   | 5/6/2015 3:36:0 | -rwxrwxrwx | 501 501 |
| o post_backphp                                                                                                 | 866    | PHP Script  | 5/6/2015 6:37:0 | -rw-rr     | 501 501 |
| The second second second second second second second second second second second second second second second s | 437    | Text Docu   | 6/22/2015 3:45: | -rwxrwxrwx | 501 501 |
| 💽 readme.html                                                                                                  | 7,195  | Chrome H    | 4/22/2015 1:47: | -rw-rr     | 501 501 |
| 💿 wp-activate.php                                                                                              | 4,951  | PHP Script  | 4/3/2015 5:22:0 | -rw-rr     | 501 501 |
| 🐻 wp-blog-header.php                                                                                           | 271    | PHP Script  | 7/2/2014        | -rw-rr     | 501 501 |
| wp-comments-post.php                                                                                           | 5,008  | PHP Script  | 4/3/2015 5:22:0 | -rw-rr     | 501 501 |
| 둸 wp-config-sample.php                                                                                         | 2,726  | PHP Script  | 4/3/2015 5:22:0 | -rw-rr     | 501 501 |
| 🐻 wp-config.php                                                                                                | 3,199  | PHP Script  | 4/22/2015 4:50: | -rw-rr     | 501 501 |
| 률 wp-cron.php                                                                                                  | 2,956  | PHP Script  | 4/3/2015 5:22:0 | -rw-rr     | 501 501 |
| 🐻 wp-links-opml.php                                                                                            | 2,380  | PHP Script  | 7/2/2014        | -rw-rr     | 501 501 |
| 💿 wp-load.php                                                                                                  | 2,714  | PHP Script  | 4/3/2015 5:22:0 | -rw-rr     | 501 501 |
| 둸 wp-login.php                                                                                                 | 33,435 | PHP Script  | 4/3/2015 5:22:0 | -rw-rr     | 501 501 |
| 🐻 wp-mail.php                                                                                                  | 8 252  | PHP Script  | 4/3/2015 5:22:0 | -rw-rr     | 501 501 |

บริษัท เพย์ โซลูชั่น จำกัด 522 ถนนรัชดาภิเษก แขวงสามเสนนอก เขตห้วยขวาง กรุงเทพฯ 10310 ประเทศไทย โทร 0 2541 4100 กด 2, 09 4218 5600, 09 5604 6965, 09 5604 6945 แฟกซ์ 0 2541 4098

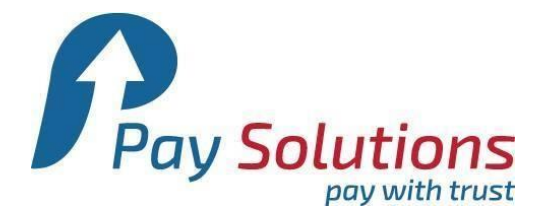

6.2 เข้าสู่ระบบจัดการร้านค้า https:contril.thaiepay.com -> เลือกเมนู "ระบบการทำงาน" -> "การส่งค่ากลับ" -> ใส Return Url , PostBack Url พารามิเตอร์หลัก : ให้เลือกทุกตัว และพารามิเตอร์เพิ่มเติม : Name = Compleyed Value = y

| Return Url:*                     | https://www.yourdomain.com                                                                                                    | ໃສ່ Return Url                                                                                                    |  |  |  |
|----------------------------------|----------------------------------------------------------------------------------------------------|----------------------------------------------------------------------------------------------------|--|--|--|
| สถานะ:*                          | เปิดใช้งานระบบ Post Back Url ใช่หรือไม่?<br>◉ Yes ◯ No                                                                                                    |                                                                                                    |  |  |  |
| Post Back Url:*                  | http://www.domain.com/post_back.php                                                                                                    | ใส่ Post Back Url                                                                                                    |  |  |  |
| พาร <mark>า</mark> มิเตอร์หลัก:* | เมื่อระบบข่าระเงินเสร็จแล้ว คุณต้องการให้ระบบของเรา ส่งค่าพารามิเตอร์ใด กลับไปยังระบบของคุณ ให้คลิกเลือกได้ดังนี้                                                                                                    |                                                                                                    |  |  |  |
| พารามิเดอร์เพิ่มเดิม:*           | <ul> <li>✓ refno (พารามิเตอร์ refno จะเป็นพารามิเตอร์หลักที่ถูกส่งกลับไ</li> <li>✓ merchantid</li> <li>✓ customeremail</li> <li>✓ productdetail</li> <li>✓ total</li> <li>✓ cardtype (V: VISA, M: MasterCard, A: AMEX, C: UnionPay,<br/>คุณสามารถกำหนดชื่อ และค่าพารามิเตอร์ที่ต้องการเพิ่มเติมได้ เป็นค</li> <li>Name:* Completed</li> <li>Value:* y</li> </ul> | ปทุกครั้ง ไม่สามารถลบออกได้)<br>J: JCB, B: Bill)<br>กรเพิ่มระบบความปลอดภัยในการส่งค่ากลับ<br>ใส่ พารามิเตอร์เพิ่มเติม |  |  |  |
|                                  | Submit                                                                                                    |                                                                                                    |  |  |  |

ับริษัท เพย์ โซลูชั่น จำกัด 522 ถนนรัชดาภิเษก แขวงสามเสนนอก เขตห้วยขวาง กรุงเทพฯ 10310 ประเทศไทย โทร 0 2541 4100 กด 2, 09 4218 5600, 09 5604 6965, 09 5604 6945 แฟกซ์ 0 2541 4098